## ???????eBay?????(ePID) ????

???ID??: 504 | ??: ???? | ?????: Tue, Jan 15, 2019 11:43 AM

????????eBay????(ePID)?????

?????????eBay????(ePID)?????

| 刊登管理訂管易產品存貨工具 | Ļ | 渠道設置      |  |
|---------------|---|-----------|--|
| 在線刊登          | ۲ | 刊登維護      |  |
| 本地數據表         | • | 最近沒有銷售的刊登 |  |
| 數據模板維護        |   | 刊登建議      |  |
| 自訂欄位分組維護      |   | 重複刊登檢查    |  |

| eBay建议类别:eBay Product Required 刊登开始时间:过去一周 |         |                |            |      |          |                    |                                                                                             |                                                                                                    |                                                                                           |                           |               |    |
|--------------------------------------------|---------|----------------|------------|------|----------|--------------------|---------------------------------------------------------------------------------------------|----------------------------------------------------------------------------------------------------|-------------------------------------------------------------------------------------------|---------------------------|---------------|----|
|                                            | 刊登约     | 护              | 最近没有销售     | 当的刊号 | Ê Ŧ      | 引登建议               | 重复                                                                                          | 刊登检查                                                                                                    | 缺货仍在线的刊登 未有数据表的刊登 与数据表不一致的刊登 刊登排名概要                                                       |                           |               |    |
|                                            | 在线      | 刊登             | 🤗 隐藏       | 🗐 ৰ  | 4地数据表    | 🔒 刊登               | 建议                                                                                          |                                                                                                    |                                                                                           | 07 여자고등 2 노 프 1 1         | ا بر د        | T  |
| ľ                                          |         | <del>t</del> 븓 | 功能读证       | î    | 水伏       | 渠道                 | 读占                                                                                          |                                                                                                    | 松園                                                                                        | <sup>97</sup> ≈lux ×⊥−x I | 2 3 平 [<br>价枚 | 修改 |
| ŀ                                          | _ ,     | 1              | SY OS UF R | v AU | -708F    | 帐号<br>ebay         | US                                                                                          |                                                                                                    |                                                                                           |                           | 72.84         |    |
|                                            |         | l              |            |      | 4        | f 👘 e              |                                                                                             | -                                                                                                    | 方式:BIN 为期:GTC 货币:USD 刊登#.2007200001 主货品标籤:-数据表ID:1-20070000000000000000000000000000000000 | _                         |               |    |
|                                            |         | 2              |            | V AU | <u>~</u> | 1.                 | US                                                                                          |                                                                                                    |                                                                                           | U D                       | 11.40         |    |
|                                            |         | L              |            |      | A        | f e                |                                                                                             | -                                                                                                    | 方式:BIN 为期:GTC 货币:USD 刊登#.13 主货品标籤:- 数据表ID: #}                                             |                           |               | 9  |
|                                            |         | 3              | SY OS UE R | V AU | <i>~</i> | -                  | US                                                                                          | The second second second second second second second second second second second second second second second s | SADA D-225 Bluetooth 2.1 Subwoofer Stereo Laptop Phone Speaker TF/U Disk GI               | U0                        | 43.93         |    |
|                                            |         |                |            | l    | A        | f e                |                                                                                             |                                                                                                    | 方式:BIN 为期:GIC 员市:USD 刊显#:1 主员品标载:- 数据表ID:13                                               |                           |               |    |
|                                            |         | 4              | SY OS UE R | V AU | <i>«</i> | ebay               | US                                                                                          |                                                                                                    | F (<br>方式: 8/W 为耶: GTC (告示: //SD 刊啓# 1) 5 主治品标卷: 教授表刊: 1/1 7                              | ()                        | 14.37         |    |
|                                            |         |                |            |      | 4        | C.                 |                                                                                             |                                                                                                    |                                                                                           |                           |               |    |
|                                            | ??      | ??             | ?????      | ?    | ???      | ?????              | 222                                                                                         | ?]?]                                                                                                    |                                                                                           |                           |               |    |
|                                            |         |                |            |      |          |                    |                                                                                             |                                                                                                    |                                                                                           |                           |               |    |
| ľ                                          |         |                |            |      |          |                    |                                                                                             |                                                                                                    |                                                                                           |                           |               |    |
|                                            |         |                |            |      |          |                    |                                                                                             |                                                                                                    |                                                                                           |                           |               |    |
|                                            |         |                |            |      |          | g                  | 7 筆                                                                                         | 17.5                                                                                                    | き < トー両 1 2 3 4 下一页 >                                                                     |                           |               |    |
|                                            |         |                |            |      |          |                    | · · ·                                                                                       |                                                                                                    |                                                                                           |                           |               |    |
|                                            |         |                |            |      |          |                    |                                                                                             | -                                                                                                    |                                                                                           |                           |               |    |
|                                            |         |                |            |      |          |                    |                                                                                             |                                                                                                    | 产品3. 价格 修改                                                                                |                           |               |    |
|                                            |         |                |            |      |          |                    |                                                                                             |                                                                                                    |                                                                                           |                           |               |    |
|                                            |         |                |            |      |          |                    |                                                                                             |                                                                                                    |                                                                                           |                           |               |    |
|                                            |         |                |            |      |          |                    |                                                                                             | 0.1                                                                                                    | 1_117.010011 72.84                                                                        |                           |               |    |
|                                            |         |                |            |      |          |                    |                                                                                             |                                                                                                    | () <b>Ⅲ</b> )                                                                             |                           |               |    |
|                                            |         |                |            |      |          |                    |                                                                                             |                                                                                                    |                                                                                           |                           |               |    |
|                                            |         |                |            |      |          |                    |                                                                                             |                                                                                                    |                                                                                           |                           |               |    |
|                                            |         |                |            |      |          |                    |                                                                                             |                                                                                                    |                                                                                           |                           |               |    |
| 6                                          | 2       | 202            | 122ev      | cel[ | 222      | 2020               | 2<br>2<br>2<br>2<br>2<br>2<br>2<br>2<br>2<br>2<br>2<br>2<br>2<br>2<br>2<br>2<br>2<br>2<br>2 | מסו                                                                                                    |                                                                                           |                           |               |    |
| L                                          | الفال   |                |            | CCI  | أنانا    | <u>i i i i i i</u> |                                                                                             |                                                                                                    |                                                                                           |                           |               |    |
|                                            |         |                |            |      |          |                    |                                                                                             |                                                                                                    |                                                                                           |                           |               |    |
|                                            |         |                |            |      |          |                    |                                                                                             |                                                                                                    |                                                                                           |                           |               |    |
|                                            |         |                |            |      |          |                    |                                                                                             |                                                                                                    |                                                                                           |                           |               |    |
|                                            |         | 12             | _          | _    |          | - P                |                                                                                             |                                                                                                    |                                                                                           |                           |               |    |
|                                            |         | kh1            | 新不同        | 亰    | 抇        | ¦量;                | ≥结                                                                                          | 印度                                                                                                    | 等。完结及再刊登。导出 Excel 🤽                                                                       |                           |               |    |
| Í                                          |         |                | ~~~        | ~    | 1        |                    |                                                                                             |                                                                                                    |                                                                                           |                           |               |    |
|                                            |         |                |            |      |          |                    |                                                                                             |                                                                                                    |                                                                                           |                           |               |    |
|                                            |         |                |            |      |          |                    |                                                                                             |                                                                                                    |                                                                                           |                           |               |    |
|                                            |         |                |            |      |          |                    |                                                                                             |                                                                                                    |                                                                                           |                           |               |    |
|                                            |         |                |            |      |          |                    |                                                                                             |                                                                                                    |                                                                                           |                           |               |    |
| **????????????????????????????????????     |         |                |            |      |          |                    |                                                                                             |                                                                                                    |                                                                                           |                           |               |    |
| ſ                                          | 2       | 222            | 2222       | 22   | 222      | 222                | ????                                                                                        | 222                                                                                                    | 22222222222222222222222222222222222222                                                    |                           | ????          | ?? |
| L<br>I                                     | L<br>00 |                |            |      |          |                    | فالفالف                                                                                     |                                                                                                    |                                                                                           |                           |               |    |
| L                                          |         |                |            |      |          |                    |                                                                                             |                                                                                                    |                                                                                           |                           |               |    |
|                                            | htt     | os://          | /www.      | .sol | ldeaz    | y.con              | n/su                                                                                        | ppor                                                                                                    | t/article.php?id=388                                                                      |                           |               |    |

## 22. Holistic Tech - Tue, Sep 11, 2018 3:20 PM. 22. 2019 3039 2

Click Contemport/article.php?id=504